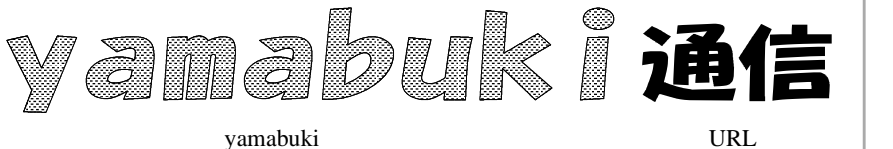

No.118 平成20年2月4日 情報教育アドバイザー 広田 さち子

パソコン室から 不定期 発行

パソコンとの会話

| 별 옷곱 I - Microsoft Word |          |     |                     |        |              |                |           |           |         |         |        |                |       |       |       |
|-------------------------|----------|-----|---------------------|--------|--------------|----------------|-----------|-----------|---------|---------|--------|----------------|-------|-------|-------|
|                         | :ファイル(E) | (編) | 集(E) 表示(⊻) 挿入Φ      | 書式②)   | y−µƊ         | 罫線( <u>A</u> ) | <u></u> . |           |         |         |        |                |       |       |       |
|                         | i 🗋 💕 🛛  | 2 7 | 元に戻す(型) 入力          | Ctrl+Z | ×) • (       | I 😣            | , 📦       | 🕎 文書 1 -  | Microso | ft Word |        |                |       |       |       |
|                         | 4 標準     | U   | 繰り返し( <u>R</u> ) 入力 | Ctrl+Y | <u>u</u> • A |                | ج ا       | : ファイル(E) | 編集(E)   | 表示⊙     | 挿入①    | <u>(0) た客</u>  | ツール   | D T   | 縣(≜   |
|                         | L        | Å   | 切り取り(工)             | Ctrl+X | 4 6          | 8 10           | 12        | i D 📂 🗔   |         | ABC     | iti X  |                | 1 9   | - (** | -   6 |
|                         |          |     |                     | Ctrl+C | j            |                | ,         | : 44 標準   | - MS E  | 明朝      | - 10.5 | -52-1          | Z U . | A     | AŻ    |
|                         | -        | 1   |                     |        |              |                |           |           | _       |         |        |                | _     |       |       |
|                         | *        |     | 貼り付け(2)             | Gtrl+V |              |                |           | L         |         | 8 6     | 4 2    | Å <sup>2</sup> | 4     | 6 :   | 8 1   |
|                         |          |     | জ্যি 1              |        |              |                |           |           |         | 5       | 1 2    |                |       |       |       |
| 집 !                     |          |     |                     |        |              |                | × Z       |           |         |         |        |                |       |       |       |

初めの二つの図は、Word 2003 の画面です。コピーするとき、たとえば、メニューの「編集」から「コピー」を選びます(図1)が、このとき、「コピー」という文字の先頭にマークがあります。すぐ次には、「(<u>C</u>)」とついています。行の終わりには、「Ctrl+C」と書かれています。これらは、何を意味しているのでしょうか。

初めのマークは、図2にあるマークと同じです。この、小さいマークのある場所を、「<u>ツールバ</u> <u>ー</u>」といいます。「道具箱」ですね。よく使う機能を、小さいマーク(アイコンといいます)で表して、 ワンクリックで起動できるように並べたものです。

「(<u>C</u>)」は、このサブメニュー(<u>プルダウンメニュー</u>)が表示されていれば、キーボードのCキーを 押せばコピーですよ、という意味です。

マウスでサブメニューを出していれば、そのままマウスでこれをクリックすればいいのですが、 サブメニューをキーボードを使って、Altキー Eキー(「編集」)と操作して表示したときに、続けて キー操作で「コピー」する場合に使うことを考えています。

次のCtrl+Cですが、これは「<u>ショートカットキー</u>」と言って、メニューやツールバーを使わず、いきなり「コピー」できるやり方です。これは、図3(Word 2007)で、マウスを「コピー」アイコンに合わ せたときにも表示されます。

なぜ、ショートカットキーがメニューに表示されてい るかと言えば、こちらが速い(近道)ので、覚えて使っ てください、という意味があります。

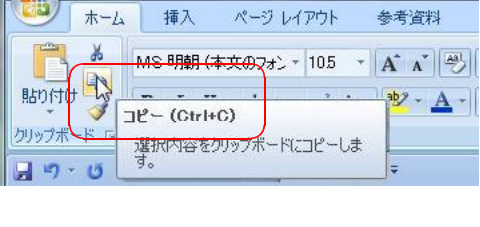

このように、画面では、よりよい使い勝手になるように、便利な「記号」などが表示されています。これら

の「記号」を日常的に使うようになると、コンピュータが「思うように」動くようになります。また、これらは、アプリケーションを超えて共通のものも多いので、他の作業でも便利に使えることになります。

コンピュータスキルの3本柱の一つ、「パソコンとの会話」には、こういった画面からの情報を見 落とさない、ということも含まれています。是非覚えて、使ってみて、「無駄」を「便利」に近づけて みてください。